# SonicWall<sup>®</sup> TZ350 與 TZ350 W 快速入門指南

規格型號/產品: APL28-0B4/TZ350 APL28-0B5/TZ350 W

# SONICWALL®

### Copyright © 2019 SonicWall Inc. 保留所有權利。

SonicWall 是 SonicWall Inc. 和/或其分支機構在美國和/或其他國家/地區的商標或註 冊商標。所有其他商標和註冊商標為其各自擁有者的財產

本文件內含資訊是依 SonicWall Inc. 和/或其分支機構的產品提供。本文件未透過禁 止反悔或其他方式明確表示或暗示授與有關智慧財產權或與銷售 SonicWall 產品相 關之任何權利。除了本產品所附授權合約之使用條款所規定以外,SonicWall和/或 其分支機構對於有關其產品之任何明示、暗示或法定擔保,包括(但不限於)適售 性、適合某特定用途或未侵權等,概不負責。在任何情況下, SonicWall 和/或其分 支機構對於因使用本文件或無法使用本文件所造成之任何直接損害、間接損害 衍生性損害、懲罰性損害、特殊損害或附隨性損害(包括但不限於利潤損失、業務 中斷或資訊損失等損害)概不負責,即使已告知 SonicWall 和/或其分支機構可能發 生上述損害亦同。SonicWall 和/或其分支機構不表示或保證本文件內容之正確性或 完整性,並保留未事先通知隨時變更規格與產品說明之權利。SonicWall Inc. 和/或 其分支機構並未承諾更新本文件內含之資訊。

如需更多資訊,請造訪 https://www.sonicwall.com/legal/。

如要進入支援入口網站,請前往 https://www.sonicwall.com/support。 圖例

警告:警告圖示表示可能造成財產損害、人員受傷或死亡。  $\mathbb{A}$ 

△ 注意:注意圖示表示,若未遵循指示,可能造成硬體損害或資料損失。

① 重要事項、備註、提示、行動或影片:資訊圖示表示有支援資訊。

TZ350/TZ350 W 快速入門指南 已更新 - 2019年4月 232-004643-50 修訂版 A

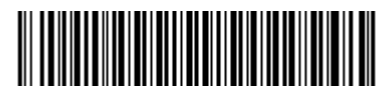

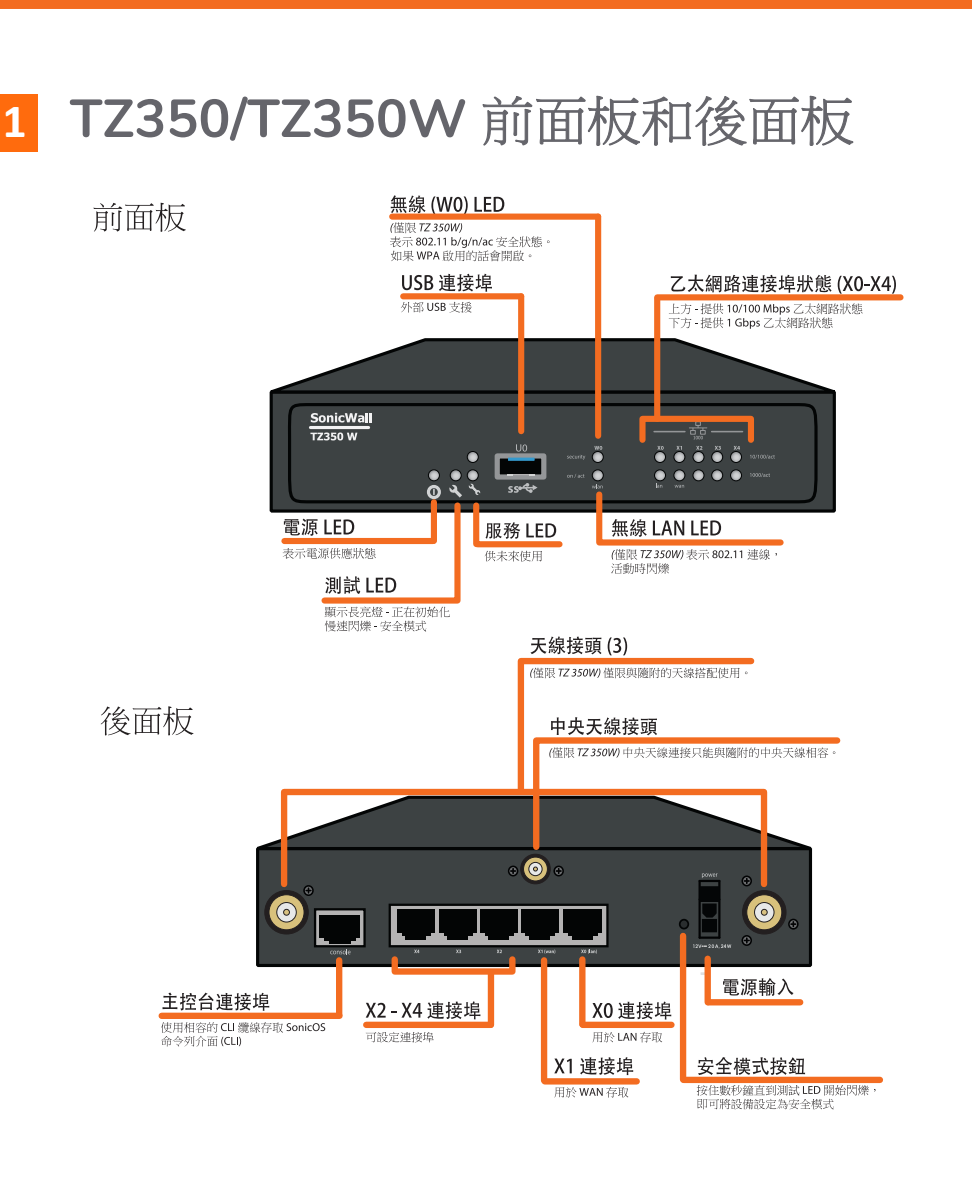

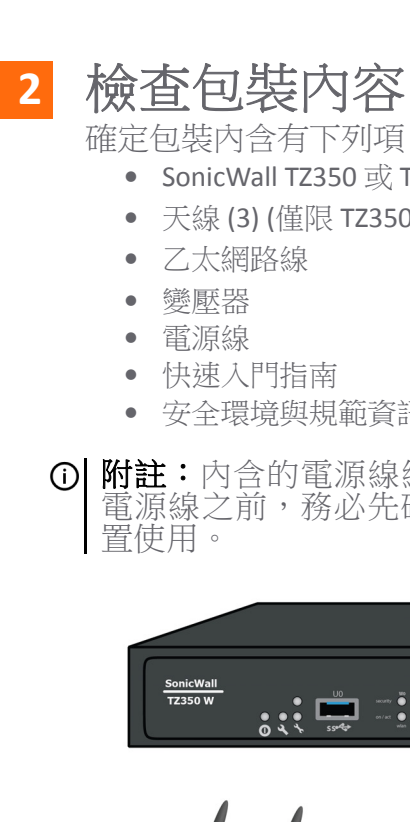

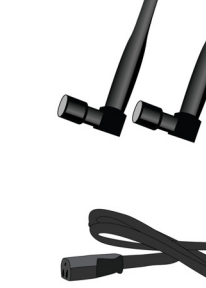

• 將變壓器連接至設備和電源線。將電源線插入適當的插座 (100-240 伏特 AC)

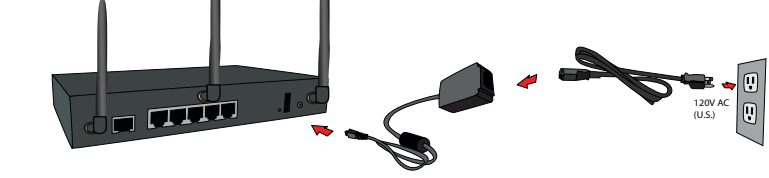

• 開啟 TZ 設備的電源,測試 LED 會在開機期間亮起,接著在開機 完畢後關閉

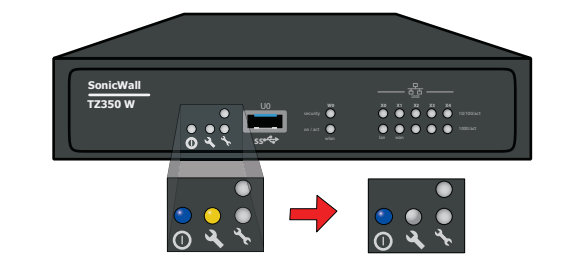

△ 注意:一律以隨附的變壓器搭配本裝置使用。請勿使用受損 或來自其他設備的變壓器。

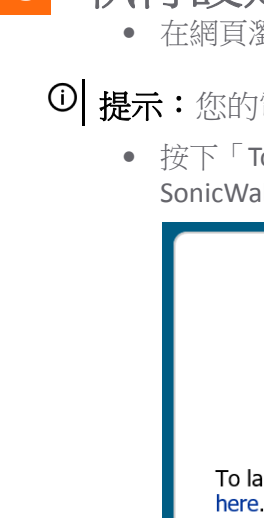

5

here.

Welcome Credentials IP Configuration Setup Complete! Welcome to the SonicOS Startup Guide. Listed below are various guides containing the series of steps you will go through to configure your firewall. Guide 1 - Connect to the Internet (network) Guide 2 - Register your new device **Optional Guides** Guide 3 - Setup your LAN IP Rang Guide 5 - Setup Vifi Guide 5 - Setup VPN Guide 6 - Setup 3G/4G/LTE Radio To get started click the "Next" button. For advanced users, click the "Exit Guide" button to skip this guide.

確定包裝內含有下列項目: • SonicWall TZ350 或 TZ350 W 設備 • 天線 (3) (僅限 TZ350 W 設備)

• 安全環境與規範資訊 (SERI)

① 附註:內含的電源線經核准僅供特定國家或地區使用。使用 電源線之前,務必先確認其額定電壓且經核准可供您所在位

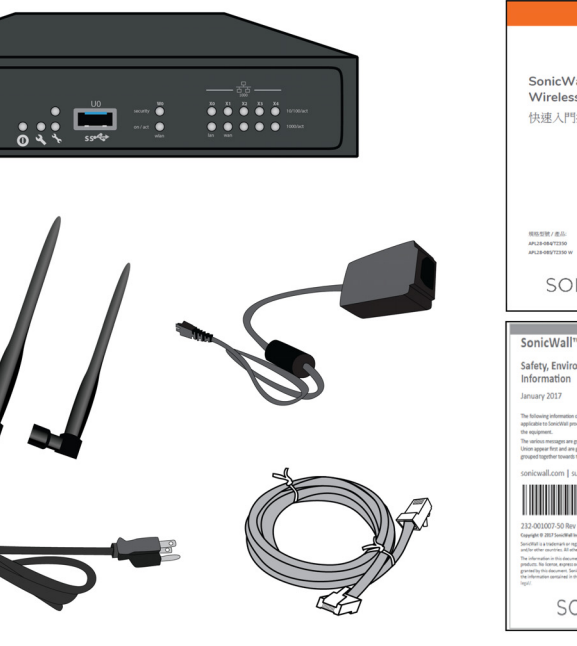

| SonicWall <sup>®</sup> TZ350 與 TZ350<br>Wireless<br>快速入門指南                                                                                                    |
|----------------------------------------------------------------------------------------------------|
| NEER/AA<br>Mainettee<br>SONICWALL                                                                                                    |
|                                                                                                    |
| and all the little Date should be                                                                                                    |
| onicwall <sup>m</sup> Products                                                                                                    |
| onic wait " Products<br>ifety, Environmental, and Regulatory<br>formation<br>wary 2017                                                                                                    |
| IntroWain" Products<br>ifety, Environmental, and Regulatory<br>formation<br>umg 2017<br>Makeg references under set under, and environment, and regulatory message<br>and and and and and and and and and and                                                                                                    |
| IntroVall <sup>1111</sup> Products<br>ifety, Environmental, and Regulatory<br>formation<br>using 2017<br>Making indexisting the study, environmental, and registers reaging<br>interview. The study of the study of the study of the study<br>magnetic transport in project in study of the foregoing of the foregoing<br>magnetic transport in project in study of the foregoing on<br>magnetic transport in the study of the foregoing on the<br>study of the study of the foregoing of the foregoing on<br>the study of the foregoing of the foregoing of the foregoing of<br>the study of the foregoing of the foregoing of the foregoing of<br>the study of the foregoing of the foregoing of the foregoing of<br>the study of the foregoing of the foregoing of the foregoing of<br>the study of the foregoing of the foregoing of the foregoing of<br>the study of the foregoing of the foregoing of the foregoing of<br>the study of the foregoing of the foregoing of the foregoing of<br>the study of the foregoing of the foregoing of the foregoing of<br>the study of the foregoing of the foregoing of the foregoing of<br>the study of the foregoing of the foregoing of the study of<br>the study of the study of the study of the study of the study of the<br>study of the study of the study of the study of the study of the<br>study of the study of the study of the study of the study of the study of the<br>study of the study of the study                                                                                                    |
| Interval III Products<br>fefty, Environmental, and Regulatory<br>formation<br>sum? 2017<br>Berger Status<br>Status Status<br>Status<br>Status Status<br>Status<br>Sta |
| Din Curvan Products<br>Here, Environmental, and Regulatory<br>formation<br>wary 2027<br>Mangedanties ungets in during ware products of the product<br>ware conserved and products of the products of the products<br>ware conserved and products of the products of the products<br>ware conserved and products of the products of the products<br>ware conserved and products of the products of the products<br>ware conserved and products of the products of the products<br>ware conserved and products of the products of the products<br>ware conserved and the products of the products of the products<br>ware conserved and the products of the products of the product of the products of the products                                                                                                    |
| honceval — Products honceval — Products honce                                                                                                    |

### 部署時使用 Zero-Touch 3

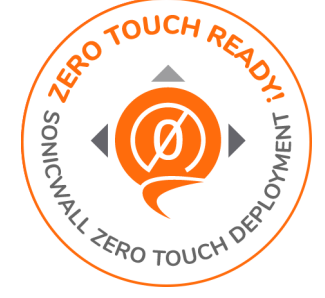

您的 SonicWall 設備可使用 Zero-Touch 技術。

Zero-Touch 技術方便您透過簡單的3個步驟 註冊裝置,並將裝置加入 Capture Security Center,以便管理與製作報告。

如需使用 Zero-Touch 的詳細資訊,請參閱 Zero-Touch 部署指南。 完成 Zero-Touch 部署流程後,可跳至架設 TZ 設備 (架設設備) 一 節。若非採用 Zero-Touch 部署,請繼續下一節的操作。

## 連接介面和開啟電源

- 使用標準乙太網路線連接 WAN 介面 (X1) 和網際網路連線
- 使用標準乙太網路線連接 LAN 介面 (XO) 和電腦。

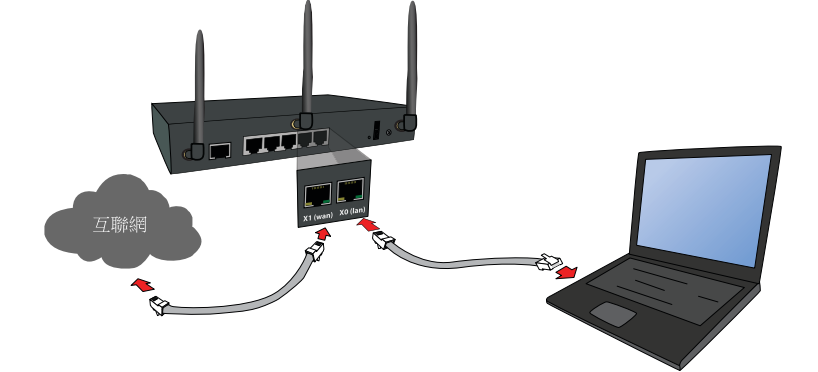

• 將天線連接至設備 (僅限 TZ350 W 設備)

① 附註:中央天線附有標籤,而且只能使用中央天線螺絲。

## 執行設定精靈

• 在網頁瀏覽器中,前往https://192.168.168.168。

● 提示:您的電腦應該使用 DHCP IP 定址。

• 按下「To launch the SonicWall Setup Guide, click here. (若要啟動 SonicWall 設定指南,請按下這裡。)」

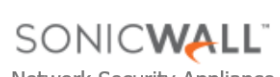

Network Security Appliance

To launch the SonicWall Setup Guide, click

To configure the SonicWall manually, click

• SonicOS Startup Guide (啟動指南) 隨即開啟

EXIT GUIDE

• 按一下 NEXT (下一步),並遵循「啟動指南」的提示操作。

NEXT

① 附註:預設的管理員憑證為使用者名稱: admin 密碼: password • 自動指派 DHCP IP 設定顯示在 IP 設定頁面中。按 NEXT (下一步) Welcome
 J Credentials
 J IP Configuration
 Setup Complete!

• 在憑證畫面中, 輸入新的管理員密碼。按 NEXT (下一步)

| IP Configuration                                                                 |      |   |
|----------------------------------------------------------------------------------|------|---|
| I coniguration                                                                   |      |   |
| Successfully detected the DHCP server and retrieved the information below:       |      |   |
| WAN IP Address: 10.50.30.126                                                     |      |   |
| WAN Subnet Mask: 255.255.255.0                                                   |      |   |
| Gateway (Router) Address: 10.50.30.1                                             |      |   |
| DNS Server Address: 10.50.129.149                                                |      |   |
| UNS Server Address 2: 10.30.129.148                                              |      |   |
| To obtain or customize the WAN settings differently, do MANUAL CONFIG .          |      |   |
| Click the "Next" button to proceed.                                              |      |   |
| *Please note the IP configuration listed above for future use or administration. |      |   |
|                                                                                  |      |   |
|                                                                                  |      | _ |
| EXIT GUIDE                                                                       | BACK |   |

① 附註:若要手動設定,請參閱 SonicOS 快速設定管理文件

• 在「Setup Complete (設定完成)」頁面中,檢閱設定並按一下 DONE (完成)。SonicOS 登入畫面顯示。

| <ul> <li>註冊是設定過程的重要部分,為取得 SonicWall 安全服務、韌體<br/>更新和技術支援的好處,註冊是必要的。</li> <li>從SonicOS 註冊設備:</li> <li>從設定指南中繼續或將您的瀏覽器指到設備的 LAN IP 位址 (預設<br/>為 https://192.168.168.168),然後使用管理員憑證登入。</li> <li>在上方橫幅或在 Security Services (安全服務)中的 MONITOR (監控)<br/>  Current Status (目前狀態)   System Status (系統狀態) 頁面按一<br/>下 Register (註冊)。</li> </ul> | <ul> <li>2 設定無線 LAN 設定</li> <li>● 登入您的 TZ 設備,然後按一下螢幕上方的 QUICK<br/>CONFIGURATION (快速設定)。</li> <li>● 選取 Wireless Guide (無線指南) 精靈的選項按鈕。</li> <li>Welcome</li> <li>Welcome Under the Configuration Guide<br/>Select one of the wizards below to easily configure your SonicWall:</li> <li>● Setup Guide - This wizard will help you quickly configure the SonicWall to secure your Internet connection. Once<br/>completed, you can use the SonicWall Web Management Interface for additional configuration.</li> <li>● PortShield Interface Guide - Select the initial ports assignment in integrated managed LAN switch of the<br/>SonicWall.</li> </ul> | <ul> <li>按下您所要的韌體的連結,然後將檔案儲存到電腦上的某個<br/>位置。</li> <li>在 TZ 設備上,依序瀏覽至 MANAGE (管理)   Updates (更新) &gt;<br/>Firmware &amp; Backups (韌體與備份) &gt; Upload Firmware (上傳韌體)<br/>頁面。按下 Upload New Firmware (上傳新韌體)按鈕。</li> <li>按下 Choose File (選擇檔案) 按鈕,選擇剛下載的韌體,然後按一<br/>下 Upload (上傳)。</li> </ul>                                                                                                    |                                                              |                                |                                                                                            | <ul> <li>兩個牆用壁虎套</li> <li>若是架設在實木或金屬上:</li> <li>兩個6號1吋長木頭用或機度25公釐)</li> <li>若要將設備架設在牆上:</li> <li>在牆上您要架設設備的位置鑽兩個孔</li> <li>如果使用壁虎套,請將其插入每個孔</li> <li>將螺絲插入每個壁虎套(若未使用壁虎吋(0.45公分)的螺絲長度在孔外(包括</li> <li>將設備的安裝插槽對準螺絲,然後將</li> </ul> |                                      |                                             |  |
|----------------------------------------------------------------------------------------------------|----------------------------------------------------------------------------------------------------|----------------------------------------------------------------------------------------------------|--------------------------------------------------------------|--------------------------------|--------------------------------------------------------------------------------------------|----------------------------------------------------------------------------------------------------|--------------------------------------|---------------------------------------------|--|
| Security Services Show All License Information                                                                                                    | Public Server Guide - Quickly configure your SonicWall to provide public access to an internal server.     VPN Guide - Create a new site-to-site VPN Policy or configure the WAN GroupVPN to accept connections from                                                                                                    | settings.                                                                                                    |                                                              |                                | - I i                                                                                      | 固定住。                                                                                                    |                                      |                                             |  |
| Nodes/Users: 5 Nodes (0 in use)                                                                                                    | the Global VPN Client. <ul> <li>Wireless Guide - Configure the network settings and security features of the WLAN Radio Interface.</li> </ul>                                                                                                    |                                                                                                    |                                                              |                                |                                                                                            |                                                                                                    |                                      | 山大大之大之口                                     |  |
| SSL VPN Nodes/Users:2 Nodes (0 in use)Your SonicWall is not registered.Click here to Register your SonicWall.                                                                                                    | <ul> <li>App Rule Guide - Configure the security features for App Rule</li> <li>WXA Setup Guide - Configure the coupled WXA series appliance for WAN Acceleration</li> </ul>                                                                                                    | Uploading new firmware will overwrite any existing uploaded firmware image.<br>You can get the latest firmware at www.mysonicwall.com. Download it to your local disk, and then<br>upload it to your SonicWall using this dialog. Use the "Browse", "Choose File" or similar button to<br>find the firmware file you want to upload. Firmware files have a file extension of .sig, e.g.,<br>sw. firmware.sig. After the firmware is uploaded, you will return to the Manage > Firmware &<br>Backups page where you will see the newly uploaded firmware image. There you may select the<br>firmware image from which to boot. |                                                              |                                | and then                                                                                   | ▲ 警告:為了安全起見,請遵循本節所列的府                                                                                                    |                                      |                                             |  |
| <ul> <li><b>〕提示:</b>註冊 SonicOS 的設備會要求在 WAN (X1) 介面上設定 DNS</li> <li>伺服器設定值。</li> <li>使用您的 MySonicWall 帳戶名稱和密碼登入。如果您沒有</li> </ul>                                                                                                    | <ul> <li>Click the "Next" button to proceed.</li> <li>按 Next (下一步)並遵照後續顯示的「Wireless Guide (無線指南)」<br/>精靈中的提示進行。如需詳細資訊與完整程序,請參閱最新的<br/>SonicOS 快速設定指南。</li> </ul>                                                                                                    |                                                                                                    |                                                              |                                | ince & lect the                                                                            | 安裝設備<br>避免安裝於陽光直射處和熱源所在位置。建議的基<br>接線路徑請避開電線、日光燈具及雜訊來源,像是                                                                                                    |                                      |                                             |  |
| MySonicWall 帳戶,請前往 http://www.mysonicwall.com 建立帳戶。<br>• MySonicWall 會直接從設備取得必要的資訊。完成時,您會看到<br>一則訊息表示註冊已經完成。按一下 Continue (繼續)。                                                                                                    | 使用無線指南或初次瀏覽 Wireless (無線) > Settings (設定) 頁面<br>時,系統會要求您選擇國家/地區代碼。請務必選擇設備所要部<br>署的國家/地區,即使您目前不在該國家/地區也應如此。                                                                                                    | <ul> <li>為您的新韌體按下 Boot (啟動) 圖示。</li> </ul>                                                                                                    |                                                              | Close                          | 內含的電源線經核准僅供特定國家或地區使用。<br>定電壓且經核准可供您所在位置使用。<br>確認不會有水或大量濕氣進入裝置。<br>裝置周圍的通風的流過裝置旁風层的氣流不應受[[] |                                                                                                    |                                      |                                             |  |
| Thank you for registering this product. Registration completed successfully.                                                                                                    | ① 重要:如果您選擇加拿大的國家/地區代碼,除非您聯絡 SonicWall 支援部門,否則將無法變更。                                                                                                    | 9 架設 TZ 設備<br>路必考量設備與供電電路之間的連接。医<br>定值。勿讓電路過載。                                                                                                    |                                                              |                                |                                                                                            |                                                                                                    |                                      | 之間的連接。因應上述                                  |  |
| CONTINUE                                                                                                    | <ul> <li>8 取得最新韌體</li> <li>在 Web 瀏覽器中, 瀏覽至 http://www.mysonicwall.com。</li> <li>依序瀏覽至 Resources &amp; Support (資源與支援) &gt; My Downloads (我的下載),並從 Product Type (產品類型)下拉式選單中,選擇<br/>TZ350 或 TZ350W Firmware (韌體)。</li> </ul>                                                                                                    | nicwall.com。 )>My Downloads (我 拉式選單中,選擇                                                                                                    |                                                              | 设計並未包含<br>7公釐,長度               | 了安全<br>25 公釐)                                                                              | 根據德國對於具視覺顯示裝置的工作場所法令的工作場所。為避免干擾視覺顯示工作場所的。<br>圍內。<br>建電池警告<br>SonicWall 安全設備中所使用的鋰電池不可由使<br>須送回 SonicWall 授權的服務中心更換同款或製<br>必須處置電池或 SonicWall 安全設備,請遵循電                                                                           |                                      |                                             |  |
| <b>續線連接</b><br>所有乙太網路與 RS232 (主控台)線路,都是針對其他設備進行內建連線所設計的。請<br>不要將這些連接埠直接連接至通訊線路,或其他連出 SonicWall 裝置所在建構線路。<br><b>雷                                    </b>                                                                                                    | 商品名稱: 無線網路安全設備<br>型號: TZ350 W, APL28-0B5                                                                                                    | 台灣 RoHS/限用物                                                                                                    | 質含有                                                          | 青況標う                           | 「資訊<br><sup>限用物</sup>                                                                      | /質及其化學符號                                                                                                    |                                      |                                             |  |
| モルハレンジョーテロレ<br>若您的 SonicWall 産品包裝内缺少電源供應器,請聯絡 SonicWall 技術支援                                                                                                    | <ul> <li>額定電壓(直流變壓器): 12Vdc</li> <li>額完驗↓雪流(百流變壓器): 2.0Δ</li> </ul>                                                                                                    | 買示 Unit                                                                                                    | Restricted substances and its chemical symbols 六價級 多溴聯苯 多溴一ゴ |                                |                                                                                            | 多溴二苯醚                                                                                                    |                                      |                                             |  |
| https://support.sonicwall.com/contact-support 進行更換。本產品僅可使用 UL 所列標有「I.T.E. LPS」的電源供應器,其額定輸出電壓為 12V DC,最小 2.0 A, Tma: 最低攝氏 40 度。                                                                                                    | 製造年份:參考產品標籤及外箱標籤之製造日數字號碼之前兩碼,例如:S-15039,則                                                                                                    |                                                                                                    | 鉛 Lead<br>(Pb)                                               | 汞 Mercury<br>(Hg)              | 鎘 Cadmium<br>(Cd)                                                                          | Hexavalent<br>chromium<br>(Cr+6)                                                                                                    | Polybrominated<br>biphenyls<br>(PBB) | Polybrominated<br>diphenyl ethers<br>(PBDE) |  |
| 帝日夕我,4阿叻宁之凯进                                                                                                    | 裂短+                                                                                                    |                                                                                                    | -                                                            | 0                              | 0                                                                                          | 0                                                                                                    | 0                                    | 0                                           |  |
| 间叩力带。納哈女王政佣                                                                                                    | 製造號碼:參考產品標籤及外箱標籤之產品序號,例如: Serial Number                                                                                                    | 1987(项ロPIT ()本V科 、和X来Y社会守)<br>(Mechnical parts (fan, hetsink, etc.))                                                                                                    | -                                                            | 0                              | 0                                                                                          | 0                                                                                                    | 0                                    | 0                                           |  |
| 型號: TZ350, APL28-0B4                                                                                                    | ,則製造號碼為COEAE4123456                                                                                                    | 電路板組件 (PCBA)                                                                                                    | -                                                            | 0                              | $\bigcirc$                                                                                 | $\bigcirc$                                                                                                    | 0                                    | 0                                           |  |
|                                                                                                    | 生產國別: 台灣製造 COEAE4123456                                                                                                    | 電線/連接器 (Cable/Connector)                                                                                                    | _                                                            | 0                              | 0                                                                                          | 0                                                                                                    | 0                                    | 0                                           |  |
|                                                                                                    |                                                                                                    | 电源改储 (Power suppry)<br>配任 (Assessories)                                                                                                    |                                                              | 0                              | 0                                                                                          | 0                                                                                                    | 0                                    | 0                                           |  |
|                                                                                                    | 汪意事頃: 參考安全信息安裝和操作線上手冊                                                                                                    | 備考1. "超出0.1 wt%"及"超出0.01 v                                                                                                    | /t %″ 係指限用物                                                  |                                | 超出百分比含量基                                                                                   | 基準值。                                                                                                    | U                                    | 0                                           |  |
| 製造年份:參考產品標籤及外箱標籤之製造日數字號碼之前兩碼,例如: S-15039,則<br>製造年份為2015年                                                                                                    | 產品功能:參考本快速入門指南                                                                                                    | Note 1: "Exceeding 0.1 wt%" and "exceeding of presence condition.<br>備考 2. "〇" 係指該項限用物質之百分                                                                                                    | ng 0.01 wt%" india<br>七含量未超出百分                               | ate that the perce<br>计比含量基準值。 | ntage content of th                                                                        | he restricted substa                                                                                                    | nce exceeds the refe                 | rence percentage value                      |  |
| 製造號碼:參考產品標籤及外箱標籤之產品序號,例<br>如:,則製造號碼為COEAE4123456                                                                                                    | 製造商:台灣音牆網路有限公司<br>製造商地址:台北市內湖區基湖路1號8樓                                                                                                    | 備考 3. "一" 係指該項限用物質為排除項目。<br>Note 3: The "-" indicates that the restricted substance corresponds to the exemption.                                                                                                    |                                                              |                                |                                                                                            |                                                                                                    |                                      |                                             |  |
| 生產國別:台灣製造 COEAE4123456                                                                                                    | ₩22问电品.U2-203/ 3313                                                                                                    |                                                                                                    |                                                              |                                |                                                                                            |                                                                                                    |                                      |                                             |  |
| 注音車面· 桑老安个信自安选和姆佐娘上毛冊                                                                                                    |                                                                                                    |                                                                                                    |                                                              |                                |                                                                                            |                                                                                                    |                                      |                                             |  |
| 江志事項·愛了又王臣心又表加末臣國王子同                                                                                                    |                                                                                                    |                                                                                                    |                                                              |                                |                                                                                            |                                                                                                    |                                      |                                             |  |
| 產品功能:參考本快速入門指南                                                                                                    |                                                                                                    |                                                                                                    |                                                              |                                |                                                                                            |                                                                                                    |                                      |                                             |  |

製造商電話: 02-2657 9913

- 後用螺絲(頭部直徑7公釐,長

- 彼此相距4.5吋(11.5公分)。
- 中。
- 虎套則是每個孔)中,但留 3/16 括螺絲頭)。
- 将螺絲鎖入,直到設備牢固地

所有指示。

最高環境溫度為 104º F (40º C)。

是無線電、發射器和寬頻強波器 。使用電源線之前,務必先確認其額

1。建議應相隔至少1吋(25.44公釐)。 11考量時,務必採用設備名牌上的額

§2,此設備並非用於具視覺顯示裝置 又射效果,本裝置不得放置於直視範

用者自行更换。SonicWall 安全設備必 造商建議的同等類型鋰電池。如因故 池製造商的指示進行。

\_\_\_\_\_